## Langkah-langkah jasa pelayanan akses pemanfaatan data dan dokumen kependudukan pada aplikasi PNBP Ditjen Dukcapil.

1. Pengguna membuka aplikasi "BPR EKTP Sharing Bandwidth" lalu pilih menu PNBP

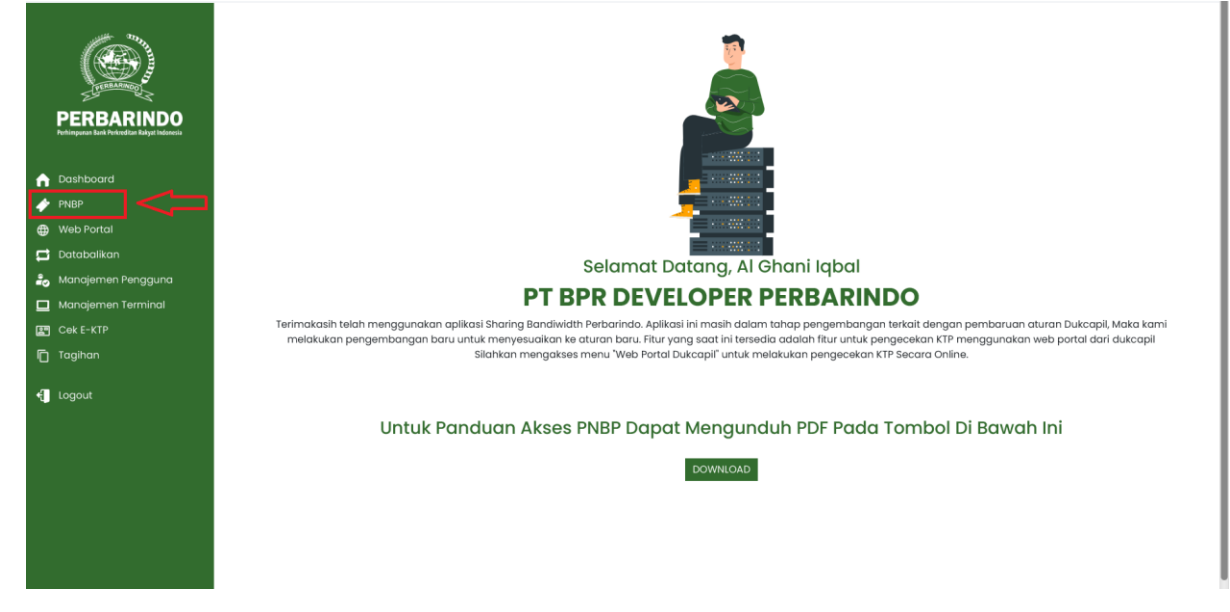

2. Lalu klik button "Melalui Browser" untuk Mengakses Website PNBP

|                                                          | PNBP                                                                                                    |
|----------------------------------------------------------|----------------------------------------------------------------------------------------------------|
| PERBARINGO                                               | Apa Akses PNBP?                                                                                                    |
| PERBARINDO<br>Petimpuna Bank Peterediza Bakyat Indonesia | Berdasarkan aturan baru yang diterapkan oleh DUKCAPIL mengenai tatacara mengakses data EKTP secara online, maka Dari pihak DUKCAPIL menyediakan web PNBP mandiri |
| 🏫 Dashboard                                              |                                                                                                    |
| 🤣 PNBP                                                   | Akses PNRP                                                                                                    |
| 🜐 Web Portal                                             | Melaiul Browser                                                                                                    |
| 😅 Databalikan                                            |                                                                                                    |
| 🍰 Manajemen Pengguna                                     |                                                                                                    |
| 🔲 Manajemen Terminal                                     |                                                                                                    |
| Cek E-KTP                                                |                                                                                                    |
| 🗖 Tagihan                                                |                                                                                                    |
| ┨ Logout                                                 |                                                                                                    |
|                                                          |                                                                                                    |
|                                                          |                                                                                                    |
|                                                          |                                                                                                    |
|                                                          |                                                                                                    |
|                                                          |                                                                                                    |

3. Maka halaman utama website PNBP akan terbuka secara otomatis

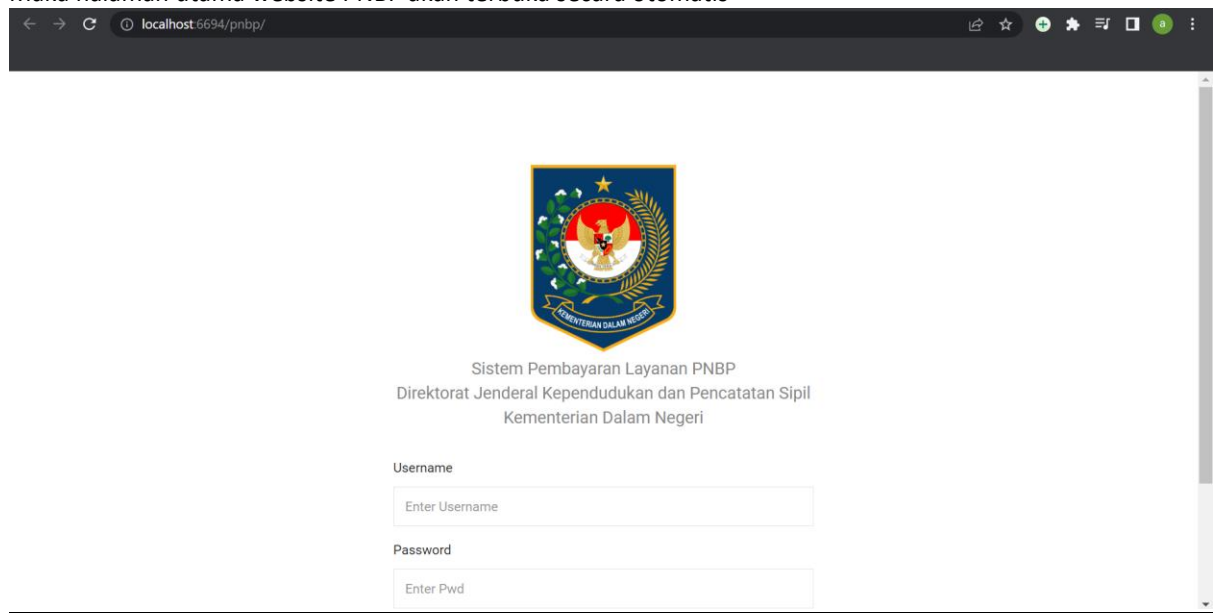

4. Setelah berhasil login, Pengguna masuk kemenu dashboard.

| DEMO                                                                             | =                   |                          |   |                                        |                    |                       | \$           |
|----------------------------------------------------------------------------------|---------------------|--------------------------|---|----------------------------------------|--------------------|-----------------------|--------------|
| MAIN                                                                             | Dashboard           |                          |   |                                        |                    |                       | Dashboard    |
| <ul> <li>Produk</li> <li>Proses Pesanan () -</li> <li>Riwayat Pesanan</li> </ul> | 0<br>proses pesanan | 1<br>menunggu pembayaran | ۲ | 1<br>menunggu verifikasi               | ${oldsymbol{eta}}$ | 42<br>pesanan selesai | <b>i</b> ≋i  |
| RODUK SAVA                                                                       | Daftar Produk       |                          |   |                                        |                    |                       |              |
| SISTEM PEMBERARAN LEVANAN PHEP                                                   | Show 10 v entries   |                          |   | ······································ |                    | Search:               | a aptinale a |

5. Selanjutnya Pengguna memilih jenis layanan pada menu produk.

| DEMO                                                                 | =       |                                                       |                                | 0      |
|----------------------------------------------------------------------|---------|-------------------------------------------------------|--------------------------------|--------|
| Dashboard                                                            | Produk  |                                                       |                                | Produk |
| 🚷 Produk                                                             |         |                                                       |                                |        |
| Proses Pesanan 🔕 ,                                                   |         |                                                       |                                |        |
| Riwayat Pesanan                                                      |         | Pemadanan Data Dan Dokumen<br>Kependudukan            |                                |        |
| & Daftar Produk                                                      | 9       | Verifikasi Data Kependudukan Berbasis<br>Web          |                                |        |
| DISTON POMILAVARAN LAYANAN PHILP<br>DISEKTORAT JUNDINAL REPUNCUDURAN | ۲       | Akses Data Agregat Penduduk                           | Silahkan Pilih Kategori Produk |        |
| DAN PENCATATAN DIPIL<br>KEMENTERIAN DALAM NEGERI                     | 0       | Buku Cetakan Data Agregat Penduduk                    | Sharkar Hinrikategor Frodak    |        |
|                                                                      | 9       | Verifikasi Data Kependudukan Melalui<br>Blanko KTP-EI |                                |        |
| CONVERSION DALAN WEST                                                | ₩ Ke    | eranjang Belanja                                      |                                |        |
|                                                                      | Show 10 | ) 🗸 entries                                           | Search                         |        |

6. Pilih layanan yang akan dibeli. Kita pilih layanan verifikasi data kependudukan berbasis web, lalu klik pesan maka akan keluar tampilan form pesanan. Misal kita pesan kuota 100, karena harga per satuan untuk akses web service NIK Rp1.000 maka dalam tampilan tampak Rp100.000. Selanjutnya klik pesan, maka muncul daftar pesanan di menu keranjang belanja (dibawah).

| DEMO                         |                                              |                                           | -            |                 |
|------------------------------|----------------------------------------------|-------------------------------------------|--------------|-----------------|
|                              |                                              | Form Pesanan 🕞                            | ×            |                 |
| Bashboard                    | Kategori Produk                              | Kategori Produk                           |              |                 |
| 💩 Pmduk                      | Pemadanan Data Dan Dokumen                   | Verifikasi Data Kependudukan Berbasis Web |              | Search:         |
| 📰 Proses Pesanan 🔘 🔹         | Kependudukan                                 | Jenis Produk                              | HARGA BATUAN | ACTION          |
| Riwayat Pesanan              | Verifikasi Data Kependudukan Berbasis<br>Web | Webservice NIK                            | Rp.1.000,-   | Pean.           |
| PRODUCISAYA                  | Akses Data Agregat Penduduk                  | Jumlah Pesanan                            |              |                 |
| & Daftar Produk              | 9                                            | 100                                       | Ap.1.000,-   | Tidak Terdattar |
| 2017TM PENESNEAN CRIMAN VAUP | Buku Cetakan Data Agregat Penduduk           | Harga Satuan(Rp)                          | Rp.3.000,-   | Peak            |

7. Selanjutnya klik tombol proses, maka akan muncul notifikasi berupa pertanyaan "proses pesanan?" Lalu klik Yes Proses Pesanan.

| DEMO                                                                                                    | =                                                      |                                                                  |                                    | 0                     |
|----------------------------------------------------------------------------------------------------|--------------------------------------------------------|------------------------------------------------------------------|------------------------------------|-----------------------|
| MAIN<br>B Dashboard                                                                                                    | Kategori Produk                                        | & Daftar Produk                                                  |                                    |                       |
| 🗞 Produk                                                                                                    | Pemadanan Data Dan Dokumen<br>Kependudukan             | Show 10 V entries                                                | JENIS PRODUK 🔋 HARGA SATU          | Search:               |
| Rwayat Pesanan                                                                                                    | Verifikasi Data Kependudukan Berbasis<br>Web           | 1 Verifikasi Data Kependudukan Berbasis                          | Web Webservice NIK Rp.1.000,-      | Print                 |
| PRODUK EAVA                                                                                                    | Akses Data Agregat Penduduk                            | 2 Verifikasi Data Kependudukan Berbasis                          | Web Webportal NIK Rp.1.000,-       | (Todak Terstafter)    |
|                                                                                                    | Buku Cetakan Data Agregat Penduduk                     | 3                                                                | Webservice Wometrik Face Rp.3.000, | Pear                  |
| DIFFERENT ALMERIKAN KARAMAN PROP<br>DIFFERENTIAN ALMERIKAN KEPENDUKUKAN<br>CAMI PENELATATAN SIPIL<br>HEMONTERIAN DALAM HEDESI | Uerifikasi Data Kependudukan Melalui<br>Blanko KTP-EI  |                                                                  | ometnik Sidik Jarl Rp.2.000-       | (Titlak Tendattar     |
|                                                                                                    |                                                        | Shown<br>Proses Pesanar<br>Silah Pilh Yes untuk memproses dan No | 1 ?<br>untuk menunda               | Presious 1            |
|                                                                                                    | 🐂 Keranjang Belanja                                    | No, Tunda Pesanan ! Yes, Pros                                    | es Pesanse 1                       |                       |
| REMARKING DALAN WERE                                                                                                    | Show 10 🗸 entries                                      |                                                                  |                                    | Search:               |
|                                                                                                    | NAMA LAYANAN E KODE KWITAN                             | SI JENIS PRODUK :                                                | JUMLAH PESANAN TOTAL HARGA         | C TANGGAL S ACTIONS S |
|                                                                                                    | Ventikasi Data Kependudukan Berbasis KW 61-0903<br>Web | 230015 Webservice NIK                                            | 100 Rp.100.000,-                   | 09 March 2023.        |
|                                                                                                    | Verifikaal Data Kependudukan Berbasis<br>Web           | 230009 Webservice NK                                             | . 133 Pp.183.000,-                 | 09 March 2023         |

8. Kemudian akan muncul notifikasi Pesanan Berhasil Diproses, dan Pengguna dapat mengecek status pesanan dengan klik "Cek Status Pesanan".

| DEMO                                                                                                    | =                                                        |                                                   |                                      | 0                     |
|----------------------------------------------------------------------------------------------------|----------------------------------------------------------|---------------------------------------------------|--------------------------------------|-----------------------|
| MAIN<br>B Dashboard                                                                                                    | Kategori Produk                                          | & Daftar Produk                                   |                                      |                       |
| 🗞 Produk                                                                                                    | Pemadanan Data Dan Dokumen<br>Kependudukan               | Show 10 v entries                                 | JENIS PRODUK E HARGA SATU            | Search:               |
| Riwayat Pesanan                                                                                                    | Verifikasi Data Kependudukan Berbasis<br>Web             | 1 Venfikasi Data Kependudukan Berbasis Web        | Webservice NIK Rp.1.000,-            | Pesar                 |
| PRODUK SAYA                                                                                                    | Akses Data Agregat Penduduk                              | 2 Verifikasi Data Kependudukan Berbasis Web       | Webportal NIK Rp.1.002,              | (Tidak Tantaftar)     |
|                                                                                                    | Buku Cetakan Data Agregat Penduduk                       | 3 Hard Road Prates Versande of Alex Rochaster Web | Webservice Biometrik Face Pp.3.000,- | Pean                  |
| SISTEM PEARINGARAH LAVANAN PHIP<br>Direktorat Jenderal Sidpenducikan<br>Dam Pencatatan (IPPL<br>Renewterian Dalam Netico) | Verifikasi Data Kependudukan Melalui<br>Blanko KTP-El    | *                                                 | ometrik Sidik Jari Rp.2.000,         | (Tidak Tendaftar)     |
|                                                                                                    |                                                          | Pesanan Berhasil Dipro                            | ses                                  | Previous 1            |
|                                                                                                    | V Data Order Berhasil Diproeses I                        | Tetap Di Halaman Ini Cek Status Pes               | anan                                 |                       |
| CONVERIAN DALAN WERE                                                                                                    | 🗮 Keranjang Belanja                                      |                                                   |                                      |                       |
|                                                                                                    | Show 10 $\sim$ entries                                   |                                                   |                                      | Search:               |
|                                                                                                    | NAMA LAYANAN                                             | JENIS PRODUK () JU                                | MLAH PESANAN TOTAL HARGA             | © TANGGAL © ACTIONS © |
|                                                                                                    | Verifikasi Data Kependudukan Berbasis KW-81-09032<br>Web | 30009 Webservice NIK 13                           | 3 Rp.133.000,-                       | 09 March 2023         |
|                                                                                                    |                                                          |                                                   |                                      |                       |

9. Pengguna membuka menu dashboard dan klik "menunggu pembayaran", kemudian klik "action".

| DEMO                                                                                         | =                                  |                                                    |                                       |                       | \$          |
|----------------------------------------------------------------------------------------------|------------------------------------|----------------------------------------------------|---------------------------------------|-----------------------|-------------|
| 🕅 Deshboard                                                                                  | Dashboard                          |                                                    |                                       |                       | Dashboard   |
| <ul> <li>Produk</li> <li>Proses Pesanan ()</li> <li>Riwayat Pesanan</li> </ul>               | 0<br>PROSES PESANAN                | 1<br>Menunggu pembayaran                           |                                       | 42<br>Pesanan selesai | <b>i</b> ≋i |
| Daftar Produk                                                                                | Daftar Produk<br>Show 10 ∨ entries |                                                    |                                       | Search                |             |
| DIDTEM PEMBANJANAN LANANAN PHIP<br>DIREKTIDIAT JERDERAL REPENDUDUKAN<br>DAN DINISATATAN DINI | NO : PENGGUNA                      | NAMA LAYANAN                                       | MAMA PRODUK                           | VOUCHER TERSEDIA      | 0 ACTIONS 0 |
| KEMEDITERIAN GALAM NEGER                                                                     | 1 DEMO PUSAT                       | Akses Data Agregat Penduduk                        | Level 1                               | 0                     | ٩           |
|                                                                                              | 2 DEMO PUSAT                       | Buku Cetakan Data Agregat Penduduk                 | Buku Digital                          | 0                     | ٩           |
| CONTRACT DATA WAR                                                                            | 3 DEMO PUSAT                       | Pernadanan Data Dan Dokumen Kependudukan           | Elemen Data Lengkap                   | 0                     | ٩           |
|                                                                                              | 4 DEMO PUSAT                       | Verifikasi Data Kependudukan Berbasis Web          | Webportal NIK                         | 1.002.437             | ۹           |
|                                                                                              | 5 DEMO PUSAT                       | Verifikasi Data Kependudukan Berbasis Web          | Webservice NIK                        | 25.780                | ۹           |
|                                                                                              | 6 DEMO PUSAT                       | Verifikasi Data Kependudukan Berbasis Web          | Webservice Biometrik Face Recognition | 196                   | ٩           |
|                                                                                              | 7 DEMO PUSAT                       | Verifikaai Data Kependudukan Melalui Blanko KTP-EI | Personalisasi SAM                     | 0                     | ٩           |

| Daftar Pesanan ×     |               |                                                 |                   |              |           |             |                                   |        |
|----------------------|---------------|-------------------------------------------------|-------------------|--------------|-----------|-------------|-----------------------------------|--------|
| Show 10 ∨ ent        | ries          |                                                 |                   |              |           | Se          | arch:                             |        |
| KODE KUITANSI 🌐      | PENGGUNA      | NAMA LAYANAN<br>                                | NAMA PRODUK       | HARGA        | ¢ TAN     | NGGAL 👙     | STATUS PROSES                     |        |
| KW-B1-<br>0903230016 | DEMO<br>PUSAT | Verifikasi Data<br>Kependudukan<br>Berbasis Web | Webservice<br>NIK | Rp.100.000,- | 09<br>202 | March<br>23 | Pembayaran<br>Tagihan<br>Pengguna | Q<br>* |
| Showing 1 to 1 of 1  | l entries     |                                                 |                   |              |           |             | Previous                          | 1 Next |

## 10. Setelah klik action muncul "data detail pesanan"

| Mate Pendagan       Attar Pendagan       Control tendent       Control tendent       Control tendet       Cont                                                                                                    | DEMO                                                                                                    | $\equiv$             |                                                                                 |                   | 0                                         |
|----------------------------------------------------------------------------------------------------|----------------------------------------------------------------------------------------------------|----------------------|---------------------------------------------------------------------------------|-------------------|-------------------------------------------|
| Image: Note of the Product of the Product of the P                                                                                                    | Bashboard                                                                                                    | Daftar Pembayaran    |                                                                                 |                   | Daftar Pembayaran 🔅 Action                |
| Informal Pension     Informal Pension       Reverse Mark     Nama Pension       Mark Pension     DaDo PisAT       Mark Pension     Mark Pension       Mark Pension     Mark Pension       Mark Pension<                                                                                                    | <ul> <li>Produk</li> <li>Proses Pesanan</li> </ul>                                                                   | Data Detil           |                                                                                 |                   |                                           |
| PRODUKTIVE<br>No Total Produkt         Name Perusahan         DEMO PUSAT         DEMO PUSAT         Name Angunant         Verifikasi Data Kependudukan Berbasis Web.           Image: State Produkt         Kategori<br>Manana Produkt         Kategori<br>Manana Produkt         Name Angunant         Verifikasi Data Kependudukan Berbasis Web.           Image: State Produkt         Kategori<br>Manana Produkt         Name Angunant         Verifikasi Data Kependudukan Berbasis Web.           Image: State Produkt         Image: State Produkt         Image: State Produkt         Name Angunant         Verifikasi Data Kependudukan Berbasis Web.           Image: State Produkt         Image: State Produkt         Image: State Produkt         Name Angunant         Verifikasi Data Kependudukan Berbasis Web.           Image: State Produkt         Image: State Produkt         Image: State Produkt         Name Angunant         Verifikasi Data Kependudukan Berbasis Web.           Image: State Produkt         Image: State Produkt         Image: State Produkt         Name Angunant         Name Angunant         Verifikasi Data Kependudukan Berbasis Web.           Image: State Produkt         Image: State Produkt         Image: State Produkt         Name Angunant         Verifikasi Data Kependudukan Berbasis Web.           Image: State Produkt         Image: State Produkt         Image: State Produkt         Name Angunant         Verifikasi Data Kependudukan Berbasis Web. <tr< td=""><td>Riwayat Pesanan</td><td>Informasi Pemohon</td><td></td><td>Informasi Pesanan</td><td></td></tr<>                                                                                                    | Riwayat Pesanan                                                                                                    | Informasi Pemohon    |                                                                                 | Informasi Pesanan |                                           |
| Kategori         KEMSTERIAN         Nama Produk         Webservice NK           Bernard Produktionservice<br>Exercised Scattered<br>Exercised Scattered<br>Exer | Daftar Produk                                                                                                    | Nama Perusahaan      | DEMO PUSAT                                                                      | Nama Layanan      | Verifikasi Data Kependudukan Berbasis Web |
| Internet Answer         Alamit         J. Raya Pasar Minggu KM 19 Jakarta Selatan Daenah Khusus Bukota Jakarta 1202         Kode Imoio         KW81.900220016           Image: Image: I                                                                                                    |                                                                                                    | Kategori             | KEMENTERIAN                                                                     | Nama Produk       | Webservice NIK                            |
| Summer         Summer         Summer<                                                                                                    | SUITEM PEMBAUMBAN LAUMAAN PHIP<br>DIREKTORAT JENDERAL KEPENDURUKAN<br>DAN PENCATATAN SIPIL<br>KEMINTERIAN ANA ANALOS | Alamat               | Jl. Raya Pasar Minggu KM 19 Jakarta Selatan Daerah Khusus Ibukota Jakarta 12072 | Kode Invoice      | KW-81-0903230016                          |
| Nomer Teijon         (02) 79194075         Juniah Pesanan         100           PKS         FRG Autrix         Total Harga         Rp100.000                                                                                                    |                                                                                                    | Surel                | dukcapil@kemendagri.go.id                                                       | Harga             | Rp1.000                                   |
| PKS         PKS         Total Harga         Rp100.000                                                                                                    |                                                                                                    | Nomor Telpon         | (021) 79194075                                                                  | Jumlah Pesanan    | 100                                       |
| Tannal Berahli PKS 15 T-kinan 2000                                                                                                    |                                                                                                    | PKS                  | (PRS Aktr)                                                                      | Total Harga       | Rp100.000                                 |
| 13 PEDIABY 2029                                                                                                    |                                                                                                    | Tanggal Berakhir PKS | 13 February 2029                                                                |                   |                                           |
| Julinis Tread Julius                                                                                                    | THENTERIAN DALAN NETERIA                                                                                             | Juknis               | Telah Juknis                                                                    |                   |                                           |

11. Selanjutnya Pengguna mendownload berkas tagihan pada menu "File Pemberitahuan Kode Billing" untuk mengetahui invoice yang didalamnya terdapat kode billing.

| Nomor Telpon                   | (021) 79194075                                                                  |                      |                               | Jumlah Pesanan        | 100             |                            |                                           |
|--------------------------------|---------------------------------------------------------------------------------|----------------------|-------------------------------|-----------------------|-----------------|----------------------------|-------------------------------------------|
| PKS                            | PKS Aktif                                                                       |                      |                               | Total Harga           | Rp100.000       |                            |                                           |
| Tanggal Berakhir PKS           | 13 February 2029                                                                |                      |                               |                       |                 |                            |                                           |
| Juknis                         | Telah Juknis                                                                    |                      |                               |                       |                 |                            |                                           |
|                                |                                                                                 |                      |                               |                       |                 |                            |                                           |
| NAMA PRODUK                    |                                                                                 | KODE SIMPONI         | BERKAS TAGIHAN                | BUKTI PEN             | MBAYARAN        | BUKTI PEMASUKAN NEGARA     | TOTAL HARGA                               |
| Verifikasi Data Kependudukan E | Berbasis Web                                                                    | 12345678             | File Pemberitahuan Kode Billi | ng 📑 Belum            | n Tersedia      | Belum Tersedia             | Rp100.000                                 |
|                                |                                                                                 |                      |                               |                       |                 |                            |                                           |
|                                |                                                                                 |                      |                               |                       |                 |                            |                                           |
| O Timeline                     |                                                                                 |                      |                               | Form Action           |                 |                            |                                           |
| +                              |                                                                                 |                      |                               |                       |                 |                            |                                           |
| Contraction of the second      | 111                                                                             |                      |                               |                       |                 |                            | INVOICE                                   |
|                                |                                                                                 |                      |                               |                       |                 | Kod                        | e Billing: 12345678                       |
|                                |                                                                                 |                      |                               |                       |                 |                            | DEMO PUSAT                                |
|                                | 33                                                                              |                      | JI. Raya Pasa                 | r Minggu KM 19 Jak    | arta Selatan Da | aerah Khusus Ib<br>dukcapi | ukota Jakarta 12072<br>I@kemendagri go id |
| CATERIAN DALAM RE              |                                                                                 |                      |                               |                       |                 | uunoup                     | (021) 79194075                            |
|                                |                                                                                 |                      |                               |                       |                 |                            |                                           |
| No Produk                      |                                                                                 |                      |                               | Kuantitas             | Harga Laya      | nan Tot                    | al Harga                                  |
| 1 Verifikasi                   | i Data Kep                                                                      | endudukan Berbasis V | Veb                           | 100                   | Rp1.000         | Rp                         | 100.000                                   |
| - websei                       | VICE NIK                                                                        |                      |                               |                       |                 |                            |                                           |
| Kode Kuitansi                  |                                                                                 | : KW-B1-090323       | 0016                          |                       |                 |                            |                                           |
| Tanggal Transa                 | aksi                                                                            | : 09 March 2023      |                               |                       |                 |                            |                                           |
| Status                         | 10150                                                                           | : BELUM BAYAR        | R                             |                       |                 |                            |                                           |
|                                |                                                                                 |                      |                               |                       |                 |                            |                                           |
|                                |                                                                                 | Direkto              | orat Jenderal Kepen           | dudukan dan Pencatata | an Sipil        |                            |                                           |
|                                | JI. Raya Pasar Minggu KM 19 Jakarta Selatan Daerah Khusus Ibukota Jakarta 12072 |                      |                               |                       |                 |                            |                                           |
|                                |                                                                                 |                      | Fax : (021) 79                | 80655, 7949770        |                 |                            |                                           |
| I                              |                                                                                 |                      |                               |                       |                 |                            |                                           |

Inilah invoice yang didalamnya terdapat kode billing.

- 12. Selanjutnya Pengguna melakukan pembayaran pada collecting agent yaitu bank persepsi/pos persepsi atau lembaga persepsi lainnya yang ditunjuk oleh Kementerian Keuangan.
- 13. Setelah melakukan pembayaran Pengguna mendapatkan voucher kuota akses sejumlah pesanan.
- 14. Setelah Pengguna mendapatkan voucher kuota akses maka Pengguna mendapatkan layanan pemanfaatan hak akses data kependudukan.
- 15. Dalam hal terdapat permasalahan/pertanyaan Ditjen Dukcapil menyiapkan "Kanal Pengaduan" melalui aplikasi yang sedang disiapkan.
- 16. Setelah itu pengguna dapat Mengakses menu web portal pada aplikasi "BPR EKTP Sharing Bandwidth"

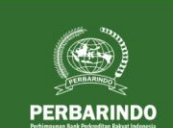

## WEB PORTAL DUKCAPIL

## Apa Akses Web Portal Dukcapil?

Berdasarkan aturan baru yang diterapkan oleh DUKCAPIL mengenai tatacara mengakses data EKTP secara online, maka Dari pihak DUKCAPIL menyediakan web portal mandiri untuk mengakses data Nik dari EKTP yang telah terdaftar pada database DUKCAPIL akses menuju web portal DUKCAPIL hanya dapat diakses menggunakan jaringan yang telah terverifikasi dan salah satunya adalah menggunakan Jaringan Bersama Perbarinda. Akses menuju web portal DUKCAPIL dapat dilakukan dengan 2 cara yaltu:

Akses Portal Aplikasi adalah mengakses web dukcapil menggunakan Aplikasi web portal dari Sharing Bandwidth
 Akses Portal Browser adalah mengakses web dukcapil menggunakan Aplikasi web browser masing-masing Pengguna

Perlu diperhatikan bahwa aplikasi ini masih dalam tahap pengembangan dan masih menyesuaikan dengan aturan-aturan baru yang diterapkan oleh pihak DUKCAPIL, sehingga beberapa fitur masih belum dengan optimal dapat digunakan. Setiap user operator beranggang jawab penul terhadap atda yang diakses melalui web portal DUKCAPIL. Harap agar untuk setiap akses data NIK untuk dicatat, baik dalam bentuk dokumen sendiri maupun menggunakan fitur pada aplikasi ini

Akses Web Portal: Melalui Browser Melalui Aplikasi

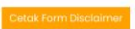

 Dashboard
 PNBP
 Web Portal
 Databalikan Manajemen Pengguna
Manajemen Terminal
Cek E-KTP Logout

ľ